## **USER MANUAL FOR THE STUDENT**

As a part of Management Information System (MIS), the online registration module version 0.1 is developed and launched for this academic session (Even semester of 2016-17). This module will be integrated to the MIS in the due course. This will enable the students to register the courses online, and the academic committees to automate the registration, course allotment and approval activities. The module will be used for generation of academic related database for processing and archival. The stake holders of this module are the Dean(Academic), Head of the Departments, academic committees in the departments, course instructors and students of the institute. The manual will explain the actions to be performed during the course registration using this module.

The students are responsible for filling their personal details, Institute fee payment details and the choices of courses that they would like to register for this academic session before the specified deadline (as per Institute academic calendar). Further the students must meet the respective faculty adviser and the course instructors for confirmation and approval of their registration.

## ACTIONS TO BE PERFORMED AT THE PORTAL

• After login with the valid password, the following screen appears. Click Upload Fee Payment Details (Figure 1).

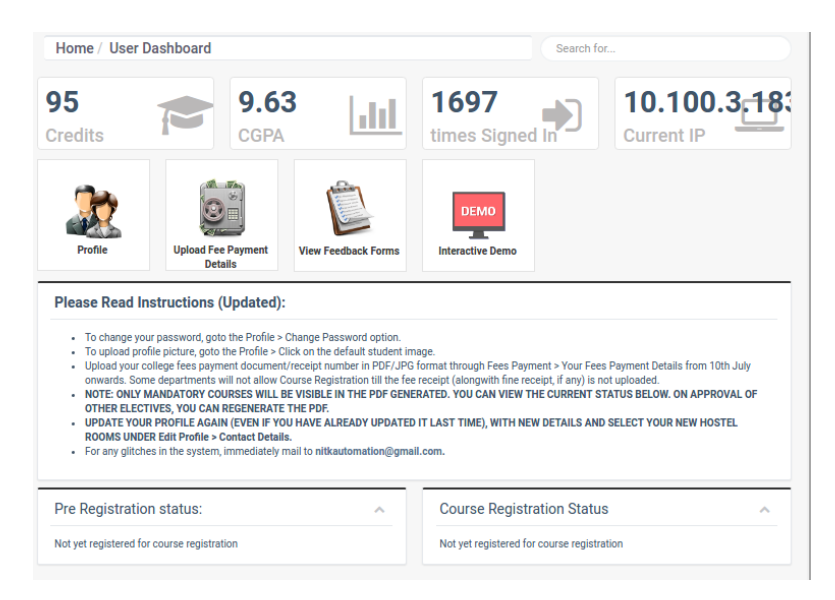

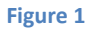

• You are lead to the subsequent page as shown in Figure 2.

| Fees Structure - " " " " |                              |          |              |
|--------------------------|------------------------------|----------|--------------|
| Amount                   | Finance transaction category | Semester |              |
| Update details           | College Fees                 | 6        | View Details |
|                          |                              |          |              |
|                          |                              |          |              |
|                          |                              |          |              |
|                          |                              |          |              |
|                          |                              |          |              |
|                          |                              |          |              |
|                          |                              |          |              |
|                          |                              |          |              |
|                          |                              |          |              |
|                          |                              |          |              |
|                          |                              |          |              |
|                          |                              |          |              |
|                          |                              |          |              |

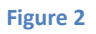

• Click 'View Details' button. This will lead to the screen as shown in Figure 3.

| Home / Fees Structure / Semester 6 - College Fees | Search for |
|---------------------------------------------------|------------|
| Finance Fee Structure                             |            |
| Student: / r                                      |            |
| Finance transaction category: College Fees        |            |
| Semester: 6                                       |            |
| Enter Payment Information                         |            |
|                                                   |            |
|                                                   |            |
|                                                   |            |
|                                                   |            |
|                                                   |            |
|                                                   |            |

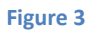

• Click on 'Enter Payment Information'. This will lead to a screen as shown in Figure 4.

| lome                                             |                            | Search for |  |
|--------------------------------------------------|----------------------------|------------|--|
| Finance Transaction                              |                            |            |  |
| Detail                                           | College Fees - Semester 6  | 88         |  |
| Amount*(Don't include Transaction charges)       |                            | ۵          |  |
| Is fine included?                                | $\bigcirc$                 |            |  |
| Transaction Date*                                | 23-12-2016                 | <b>m</b>   |  |
| Transaction Number*                              | Ex: DU12345678             | 100        |  |
| Bank Reference Number*                           | Ex: IG0CGDEFT2 (optional)  | 100        |  |
| Transaction charges*                             |                            | 0          |  |
| Upload Fee Receipt .PDF<br>(.JPG/.PNG) [< 3 MB]* | Choose file No file chosen |            |  |
|                                                  | 🚍 Submit Payment           |            |  |
|                                                  |                            |            |  |

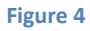

- Fill the necessary details of the form and click on '*choose file*' to upload the image of the fee receipt. Then click on the 'Submit Payment' button to submit the information. In case the fine payment (Late registration fine) is made, you need to upload the fine payment details and receipt copy also.
- Successful submission leads to screen as shown in Figure 5.

| Finance Fee Structure                                                                                                    |  |
|----------------------------------------------------------------------------------------------------|--|
| Student: Contract Student: Student: Stu |  |
| Finance transaction category: College Fees                                                                                                    |  |
| Semester: 6                                                                                                    |  |
| Amount: 40000.0                                                                                                    |  |
| Fine included: false                                                                                                    |  |
| Fine amount: 0.0                                                                                                    |  |
| Transaction date: 2016-12-17                                                                                                    |  |
| Txn no: F T T3                                                                                                    |  |
| Bank ref no: 17 . 17 WC                                                                                                    |  |
| Txn charge: 11.5                                                                                                    |  |
| Fee Receipt: View Fee Receipt Document                                                                                                    |  |

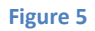

• Click on 'Home' button and on the next screen, click on the 'Course Registration'. This leads to a screen similar to Figure 6.

| Registration for VI <sup>th</sup> sem. |                                                                                                    |  |
|----------------------------------------|----------------------------------------------------------------------------------------------------|--|
| View courses offered with Slot Groups  |                                                                                                    |  |
| Select your courses here               | and select Add Elective / Mandatory Course                                                                                                    |  |
| Electives and Backlog                  | S                                                                                                    |  |
| Electives:                             | Select *                                                                                                    |  |
| Open Electives:                        | Select  EC384 - Adhoc And Sensor Networks CE829 - MIMO Communication Systems                                                                                                    |  |
| Backlogs:                              | EC437 - Pattern Recognition And Machine Learning EC435 - VLSI Systems And Architecture EC339 - Mini Project In Analog System Design EC339 - Mini Project In Analog System Design |  |
| Course Code                            | Course Name                                                                                                    |  |
| EC370                                  | VLSI Design                                                                                                    |  |
| EC371                                  | RF And Microwave Engineering                                                                                                    |  |
| EC390                                  | Seminar                                                                                                    |  |
| EC372                                  | VLSI Design Lab                                                                                                    |  |
| EC373                                  | Communication Lab - II                                                                                                    |  |
| Register                               |                                                                                                    |  |

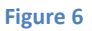

• Core courses are displayed and automatically added to your course list. You have to select from the "Electives", "Open Electives", "Backlogs" drop down list (as applicable to you). As you choose electives, the selected elective gets added to the list at the bottom. If needed you may delete an elective added to the list by clicking on the 'Delete' button. Once you have chosen the required courses, submit your registration by clicking on the 'Register' button. This process of adding and deleting of the courses may be carried out till the date of closure of the registration process. *Please note that your registration process is not complete till you submit the list of selected courses by clicking on the* 'Register' button. Your registration will be confirmed only after the approval from the faculty advisor and the course

instructor. To get this approval, you need to meet the Faculty advisor and the course instructors personally.

- If you wish to drop any of the courses before the deadline, you need to meet the respective course instructor and drop the course in his presence.
- For the courses which have first-come-first-serve constraint, the priority is based on the personal registration (offline with the faculty) and not based on the time at which online registration was carried out.